### (1)前往會員登入介面

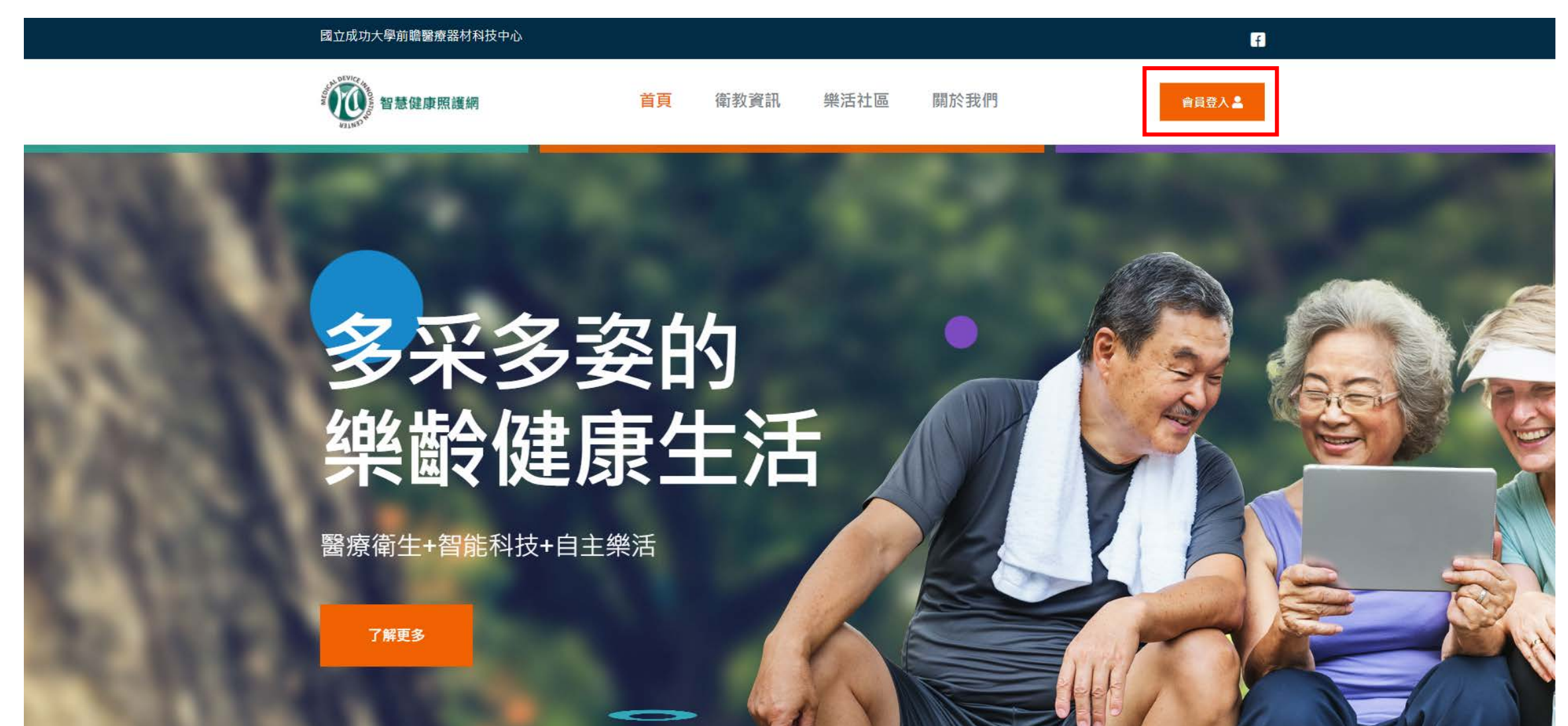

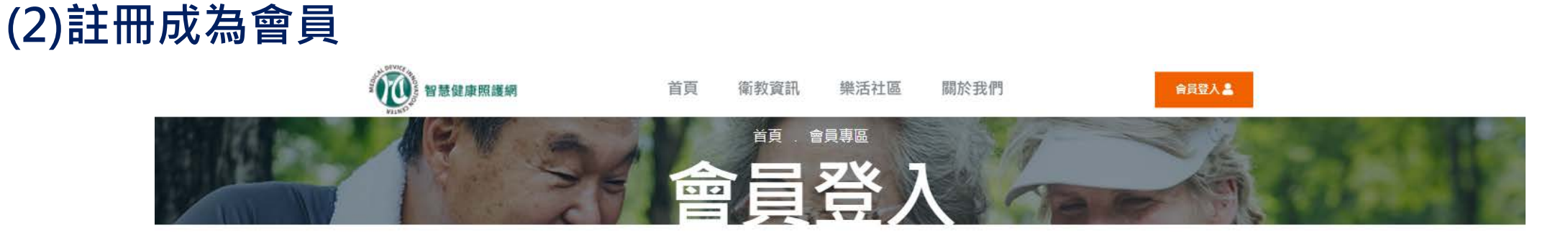

#### 如果已註冊成會員者,可利用身分證及密碼登入

| 身份證字號/     | 2首英文務必使用大寫               |  |
|------------|--------------------------|--|
| 例:A123456  | 789                      |  |
| 密碼/身份證字    | 號末4碼+生日,共八碼              |  |
| 例:2603051  | )                        |  |
| 驗證碼 □記住我的登 | 7 <del>4147</del><br>入資訊 |  |
|            |                          |  |

※尚未註冊的會員可以點擊此處註冊成為會員 還不是會員嗎?請點擊這裡免費加入

## (3)請詳讀會員申請須知後,同意以上條件方可註冊會員

| 2000年1月1日日の10日日日日日日日日日日日日日日日日日日日日日日日日日日日日日日日日 | 省临/家协造于                                    | <u>會員申請須知</u>                                                                                                    | ×              | "們 | 會員登入 💄 |
|-----------------------------------------------|--------------------------------------------|----------------------------------------------------------------------------------------------------|----------------|----|--------|
|                                               | 例:2603051<br>請輸入驗證碼<br>驗證碼<br>□記住我的登<br>登入 | <ol> <li>基於「個人資料保護法」及相關法令,本網站平台提<br/>各項加值應用服務,會員享有個人健康資料整合之權</li> <li>加入會員申請<br/>https://health.mdic.ncku.edu.tw/login</li> <li>請輸入身分證字號、密碼及驗證碼,並點選「登入」</li> <li>若申請人為第一次登入本網站平台,請點選會員申請<br/>冊,須同意以下事項:</li> <li>提供本人正確及完整的資料,並維持、更新個/<br/>料,確保其最新及完整資訊。</li> </ol> | 供之<br>利。<br>主  |    |        |
|                                               |                                            | <ul> <li>若提供任何錯誤、不實、不完整的資料,本網知<br/>台管理者有權暫停或終止帳號,並拒絕申請人何<br/>本服務。</li> <li>取消</li> </ul>                                                                                                    | 占平<br>使用<br>會員 |    |        |

## (4)會員分為公眾會員/醫護會員,請確認具備何種身分

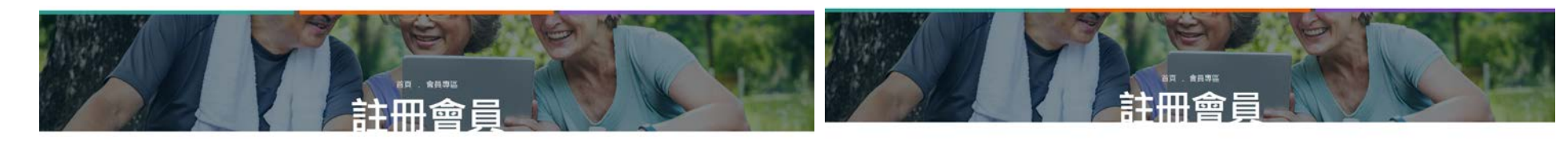

#### 公眾會員為一般大眾皆可註冊

| 公案註酬 臀部注册                                                                                                    |                                        |
|----------------------------------------------------------------------------------------------------|----------------------------------------|
| 姓名*                                                                                                    |                                        |
| ▓ 淡 一定要正確                                                                                                    |                                        |
| 身份描字链 <sup>*</sup> (daund lit)                                                                                                    |                                        |
| 主日 *(四元45.4 - 出1999,423-16)                                                                                                    |                                        |
| 章 /月/日<br>第14                                                                                                    |                                        |
|                                                                                                    |                                        |
| 遵循                                                                                                    | 善善善善善善善善善善善善善善。                        |
| Email@Wi                                                                                                    | 明初如枳壳工唯具竹业叶的                           |
| · 田林村督保人留利中田宗書和助                                                                                                    | 暨個人資料使用同意說明                            |
| ④ 人 資料提供模式生好短期                                                                                                    | 2                                      |
| (4) 人気(大変(下))((1))((1))((1))((1))((1))((1))((1))                                                                                                    |                                        |
| 第四次第二人員、即慶府台上送租定か。台灣外包約定員《信旨道人》或道、總與並用<br>第本編起之所有內芬其與國內發於將、万得中用這處處使用「本國約」。監包使的回處<br>讓使用「本國約」將一部也行從的常長(這當道人)已開闢。總解還同常提受本純款之升<br>有內容及其保密改變之。                                                                                                    | <mark>若資料</mark> 填寫錯誤導致無法費             |
| 一、蒐集目的                                                                                                    |                                        |
| 本中心是於2片噴出2時間就開開開立11時,而是集団相田平網站用提供2個人資料<br>首型以進型支払用。<br>倍越出鮮都接他之,僅人資料停還法之時近目的及做人或料之時別。;本中心展開、<br>道。利用及供有效因、資料之間的外面下;<br>〇一二二(其基本或集曲機的);                                                                                                    | ,用一時间聯給本站官埋貝如                          |
| 五六 単生行政                                                                                                    | <b>動,生日及身分證洗及登</b> 〕                   |
| 調輸人發露碼「加亞國共同對於和中                                                                                                    | —————————————————————————————————————— |
| and a second second sec |                                        |

#### 公示註冊 ng. 19.9(\* ○男性 ○女性 ※一定要正確 费份描字就"(#11.8.8.9) 第日\*(E):(e):( - 5):(0)=():() 年/月/日 **务必填寫正確資料並詳閱使用條款** 15.16 Email@Hi 使用併款暨保人資料使用同意說明 個人資料提供權益告知說明 (4)人気などなどの構成したない、 期間でも利用したない大事業機構を対すれたから(口工層病、本から、1)所提供、算算機 期間でも利用して重要用を利用したのでありました。当然地での利用の用の用いた。 期間でも利用して重要用を利用したとした対象。素単な利用に知知れた解し、目前目前的 考定的ことが作用。 資料填寫錯誤導致無法登入,<mark>請</mark>於 名名志未至十八歳,發煙符已上述規定外,並產於名的客高(运加運入)類讓,提解並同 有本條約之所內內有开資後包包變更後,方得使用成當讓使用「本條約」,當然使用成處 請使用「本條約」時,即若手吃約客賞(成金運人)已開講,都將面同登號反本特計之所 有内容及其地址容量更一 -時間聯絡本站管理員進行資料異 - · 蒐集目的 本中心無於於於衛生為國民保康會增之目的。而國南包約出非總統兩僅供之做人留料; 實於這處理為用則。 何國法規證時有之"個人個與份關法之特可自的反個人留料之類別」;本中心國際。備 總一利用於供有近個人國料之記的對示而下; 〇一二公共衛生成傳染病防治 一五六 原生行政 生日及身分證涉及登入帳密,請 請給人發環碼/影型用/可把於数字 40218 NOR 我同意使用排款整個人資料使用同意說明

#### 醫護會員是與成大前瞻醫材中 心合作之醫療院所及相關機構 之醫護人員 需額外填寫服務機構及部門